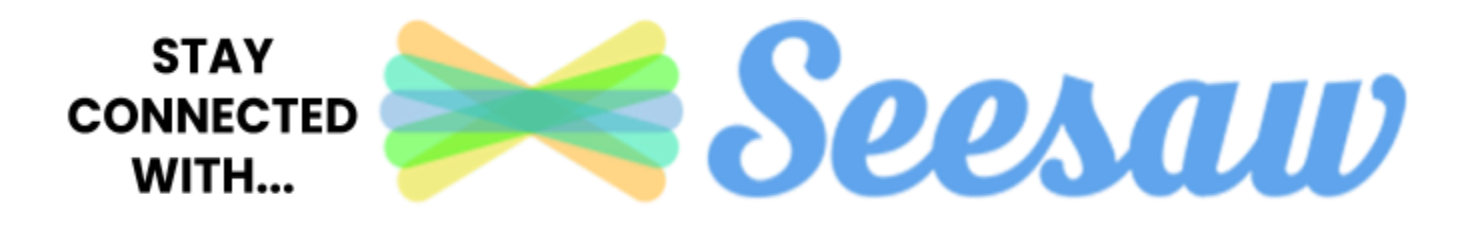

Aloha Hookele 'Ohana,

In preparation for the upcoming school year, Ho'okele will be using a new online learning platform called Seesaw. Seesaw allows the teacher to assign lessons and assignments to students. Seesaw allows them to create, reflect, share, and collaborate. Students will "show what they know" using photos, videos, drawings, text and more...

Seesaw works on iOS, Android, and Kindle Fire devices. You can also use Seesaw on the web using a computer or Chromebook via a Chrome, Firefox, or Edge browser. <u>Click here (link)</u> for a comprehensive list of platforms and operating systems Seesaw works with.

Please follow Steps 1-3 in this letter to help you get started with Seesaw.

## **STEP 1: DOWNLOAD APPS ON RESPECTIVE DEVICES:**

| CLASS<br>SEESAW CLASS APP                                                                                                    | FAMILY<br>SEESAW FAMILY APP                                                                                                    |
|----------------------------------------------------------------------------------------------------|----------------------------------------------------------------------------------------------------|
| **This app should be downloaded on the <b>STUDENT'S</b> primary device.                                                                                                    | **This app should be downloaded on the<br><b>PARENT'S</b> primary device                                                         |
| Your <b>child</b> will use the <b>Seesaw Class app</b> for<br>home learning. If your home device is a tablet<br>or phone, download or update the Seesaw<br>Class app in your device's app store. The most<br>recent version of Seesaw is required for home<br>learning. <i>App update is required!</i><br><b>If your home device is a laptop or computer,</b><br><b>visit app.seesaw.me</b><br>If you are using a <b>school owned Chromebook</b> ,<br>you do NOT need to download anything. This | The <b>parent</b> will use the <b>Seesaw Parent and</b><br><b>Family app</b> to message teachers, view<br>student work and more. |

## STEP 2: ON THE CLASS APP (STUDENT DEVICE), SIGN IN TO THE STUDENT ACCOUNT WITH THEIR HOME LEARNING CODE.

Attached in this email, you will find a Home Learning Code specific to your child. This home learning code is to be scanned on the **SEESAW CLASS APP** (on the student's primary device). Watch this <u>youtube video</u> or read the instructions (below) on how to log your child into the Seesaw Class App. If you need to login to your Seesaw account with an email address, you must use our **@hookele.k12.hi.us** account.

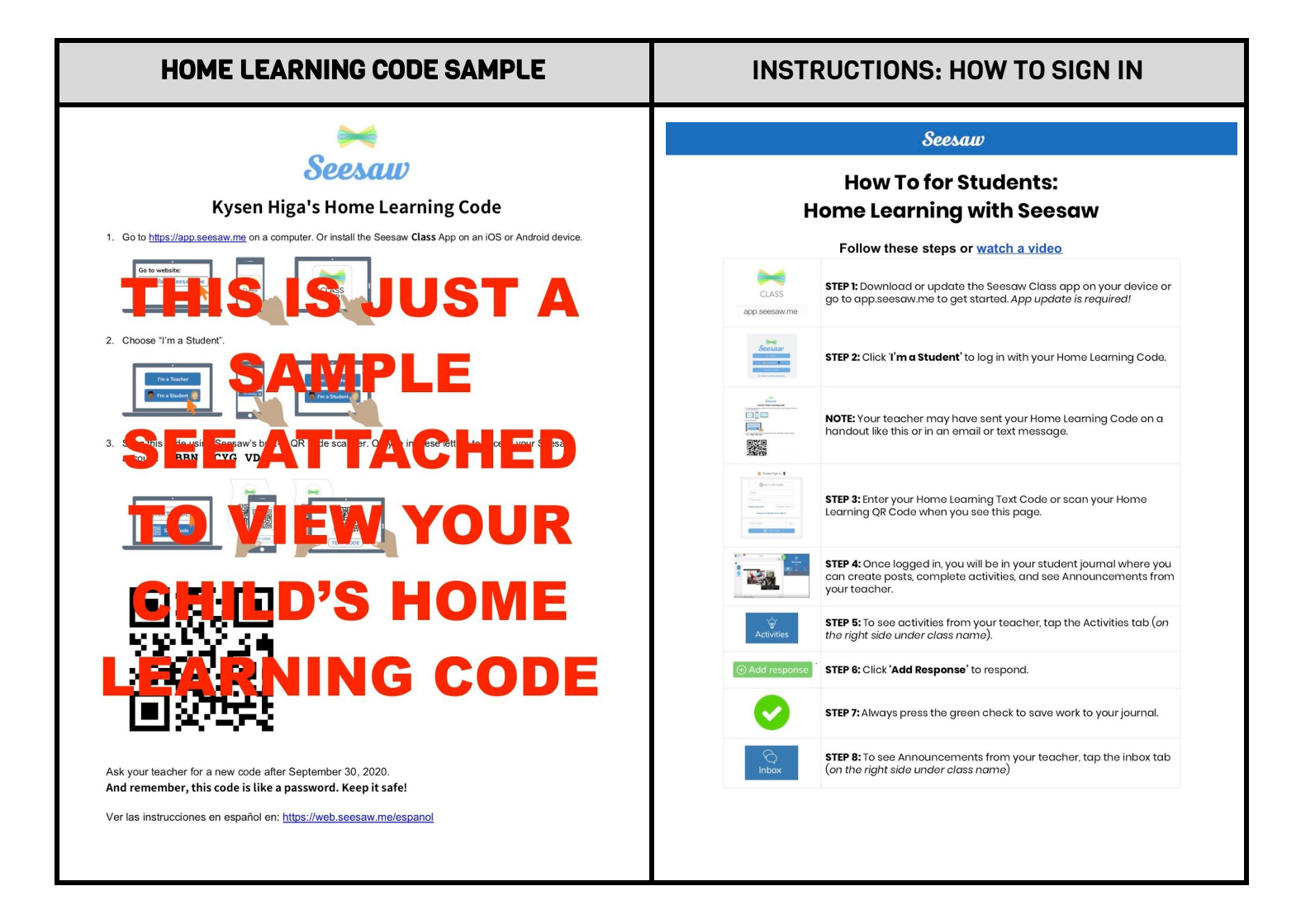

## STEP 3: ON THE FAMILY APP (PARENT DEVICE) SIGN IN TO THE PARENT ACCOUNT WITH THE INFO ON THE FAMILY INVITE:

Attached in this email, you will find a **Family Invite** specific to your family account. Please follow the instructions on the attached handout for instructions on how to get started with the Seesaw Family App. This will allow me to send you messages and reminders and allow your child to share their learning with you.

| FAMILY INVITE SAMPLE                                                                                                    | INSTRUCTIONS: HOW TO SIGN IN                                                 |
|----------------------------------------------------------------------------------------------------|------------------------------------------------------------------------------|
| <image/> <image/> <section-header><section-header><section-header><section-header><section-header><section-header><section-header><section-header><section-header><section-header><section-header><section-header><section-header></section-header></section-header></section-header></section-header></section-header></section-header></section-header></section-header></section-header></section-header></section-header></section-header></section-header> | See bottom of the Family Invite handout for<br>instructions on how to login. |